## Changing the Review Manager for a File Review

If the specified Review Manager is unable to oversee a File Review, a different Review Manager can be specified.

**Prerequisites**: To change the Review Manager, you must have VIEW\_FILE\_REVIEWS permission and you must be a member of a Review Manager Group for the template on which the File Review was based.

- Navigate to the Study Item List of the study for the File Review.
- From the Study Items Breadcrumb Menu, select "File Reviews." The File Reviews List Page is displayed.
- 3. Locate the File Review you want to work with within the list.
- Select the gear icon for the File Review and select "Edit Metadata" from the Actions Menu. The Edit File Review screen is displayed.
- 5. In the **Review Manager** field, enter a new Review Manager. Only members of Review Manager Groups for the File Review Template can be specified as the Review Manager.
- 6. Select "Save."

**Note:** Any member of a Review Manager Group for the template on which the File Review is based can perform management operations in place of the specified Review Manager.